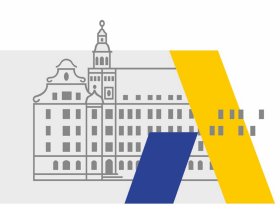

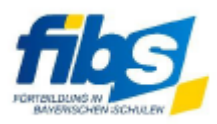

## Verschlagwortung für FIBS-Themenseiten

Auf FIBS-Themenseiten werden passgenaue Lehrgänge zu einem spezifischen Thema angezeigt. Dazu wird das Lehrgangsangebot von FIBS nach Schlagwörtern der Kategorie *FIBS-Themenseiten* gefiltert.

Um einen Lehrgang auf einer Themenseite zu platzieren muss auf der Seite "Schlagworte zuweisen" das passende Schlagwort der Kategorie FIBS-Themenseiten ausgewählt werden (1).

Die Liste der verfügbaren Schlagworte ist abhängig von der Organisationsart, beispielsweise unterscheiden sich die angebotenen Schlagworte für die staatlichen Schulberatungsstellen von denen der RLFB und LLFB.

Unter ② ist ein Dokument verlinkt, in dem die Zuordnung der Schlagworte zu den jeweiligen Themenseiten genauer erläutert wird.

| Schlagworte zuweisen                                                                   |  |
|----------------------------------------------------------------------------------------|--|
| Wählen Sie zuerst alle benötigten Schlagworte der verschiedenen Kategorien aus. Speich |  |
| Z zurück zum Lehrgang S Informationen zu den FIBS-Themenseiten                         |  |
|                                                                                        |  |
|                                                                                        |  |
| FIBS-Themenseiten                                                                      |  |
|                                                                                        |  |
| AllianzGegenDesinformation                                                             |  |
| Prävention_sexuelle_Gewalt                                                             |  |
| Schutzkonzept_sexuelle_Gewalt                                                          |  |
| Unterricht_KI                                                                          |  |
| Speichern Abbrechen                                                                    |  |

Die Seite "Schlagworte zuweisen" wird bei der Neuerstellung eines Lehrgangs als eigener Konfigurationsschritt im Lehrgangsassistenten angezeigt.

Möchten Sie die Verschlagwortung eines Lehrgangs nachträglich vornehmen oder ändern, so erreichen Sie die Seite über folgenden Klickweg:

Ausgehend von der Checklistenansicht Veranstaltung bearbeiten

1. auf Lehrgang bearbeiten klicken

| Checkliste 💋                  | Veranstaltung bearbeiten                                                                       |
|-------------------------------|------------------------------------------------------------------------------------------------|
| 100 C                         | 🖉 Dateien verwalten 📝 Veranstaltungsort 🗑 Veranstaltung stornieren 📝 Teilnehmerliste 🔍 Details |
|                               | Veranstaltung kopieren                                                                         |
| Erstellung Veranstaltung      | Die Veranstaltung ist Teil dieses Lehrgangs.                                                   |
|                               | Lehrgangsnummer Lehrgangstitel                                                                 |
| Kosten errassen               |                                                                                                |
| Auswahl Teilnehmer            |                                                                                                |
| 🥪 Eingabe Referenten          | 🖉 Lehrgang bearbeiten                                                                          |
| Erfassung Programm            |                                                                                                |
| Fragebogen verwalten          | Direktlinks Fortbildungsportal: - Lehrgang                                                     |
| Versand Stornierungen         | - Lehrgangsübersicht (pdf)                                                                     |
| Versand Einladungen           |                                                                                                |
| Bereitstellung VA-Mappe       | Bezeichnung                                                                                    |
| Versand Einladungen           | Voranstaltungspr                                                                               |
| Beginn                        |                                                                                                |
| Ende                          | Veranstaltungstitel*                                                                           |
| Versand Ref-<br>Bescheinigung |                                                                                                |
| TN-Bescheinigung              |                                                                                                |
| Versand TN-<br>Bescheinigung  |                                                                                                |

2. auf Schlagworte zuweisen klicken

| Lehrgang bearbeiten                                                                                                    |
|----------------------------------------------------------------------------------------------------|
| Alle 'Veranstaltungen anzeigen' 🔯 Lehrgang kopieren                                                                                                    |
|                                                                                                    |
|                                                                                                    |
| Liste der Veranstaltungen                                                                                                    |
| ♦ Veranstaltungsnr. ♦ ♦ Titel ♦                                                                                                    |
| $\nabla$                                                                                                    |
|                                                                                                    |
|                                                                                                    |
| 📌 Veranstaltung hinzufügen) 🗣 Veranstaltung zuweisen 🗟 Kombinierte Teilnehmerliste                                                                                                    |
| Informationen zum Lehrgang                                                                                                    |
| Schulart wählen                                                                                                    |
|                                                                                                    |
| Bezeichnung                                                                                                    |
| Organisationseinheit*                                                                                                    |
| Lehrgangsn.*                                                                                                    |
|                                                                                                    |
| Lenrgangstitei*                                                                                                    |
|                                                                                                    |
| Schulart wählen       Schlagworte zuweisen       DigCompEdu Bavaria         Bezeichnung       Organisationseinheit*          Organisationseinheit*           Lehrgangsnr.*           Lehrgangstitel* |

Bitte beachten Sie, dass nachträgliche Änderungen an der Verschlagwortung aus technischen Gründen erst am nächsten Tag in die Suche im Fortbildungsportal übernommen werden.